## путеводитель

## по подаче электронных заявлений о назначении и доставке пенсии

## через «Личный кабинет гражданина» на сайте ПФР

Для подачи электронного заявления о назначении пенсии необходимо зайти на сайт Пенсионного фонда РФ (pfrf.ru) и выбрать электронный сервис «Личный кабинет гражданина» (ЛКГ):

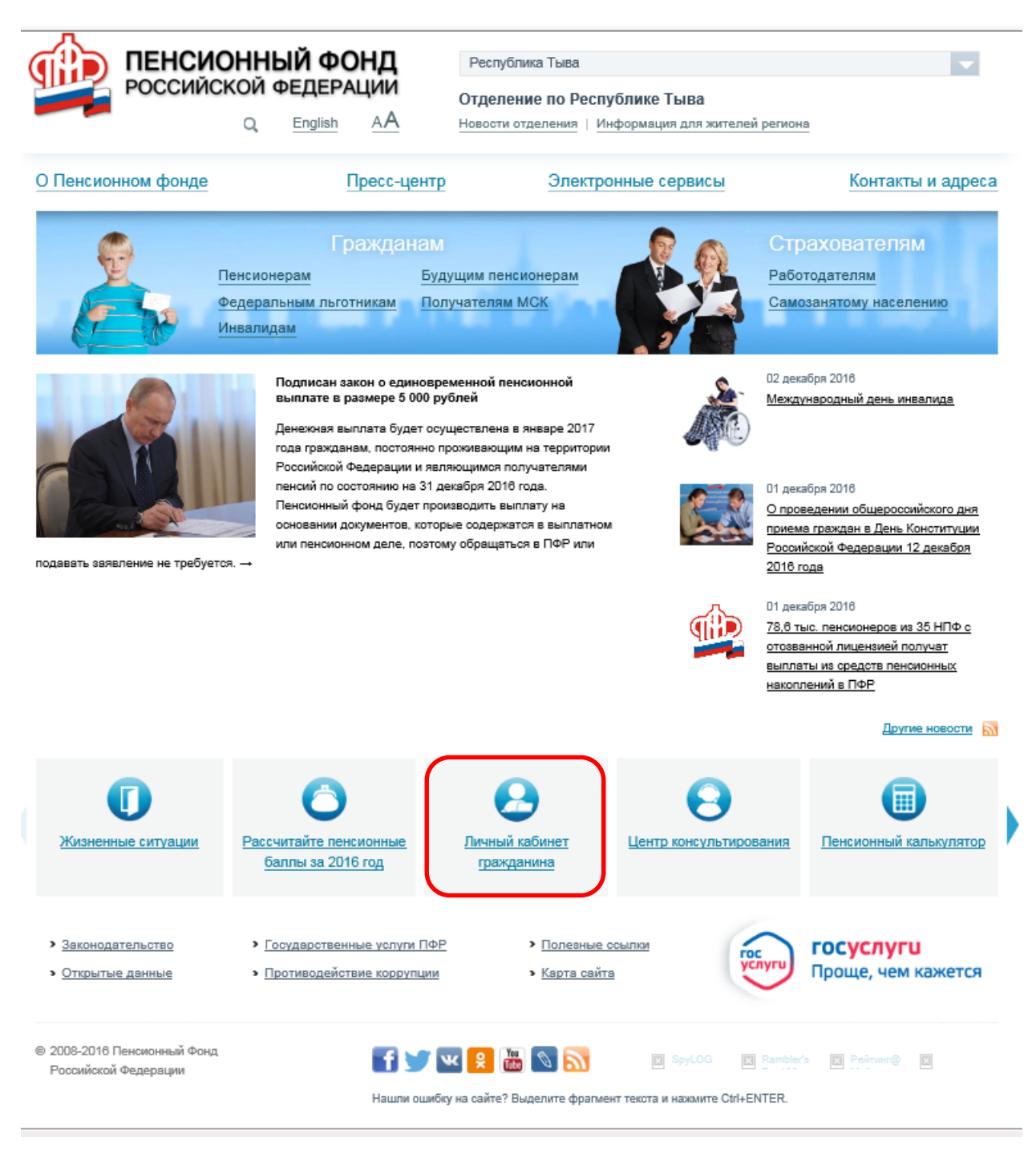

Откроется портал электронных услуг и сервисов ПФР(es.pfrf.ru). Необходимо в разделе «Подать заявление» выбрать обращение в зависимости от характера обращения «Заявление о назначении пенсии» или «Заявление о доставке пенсии».

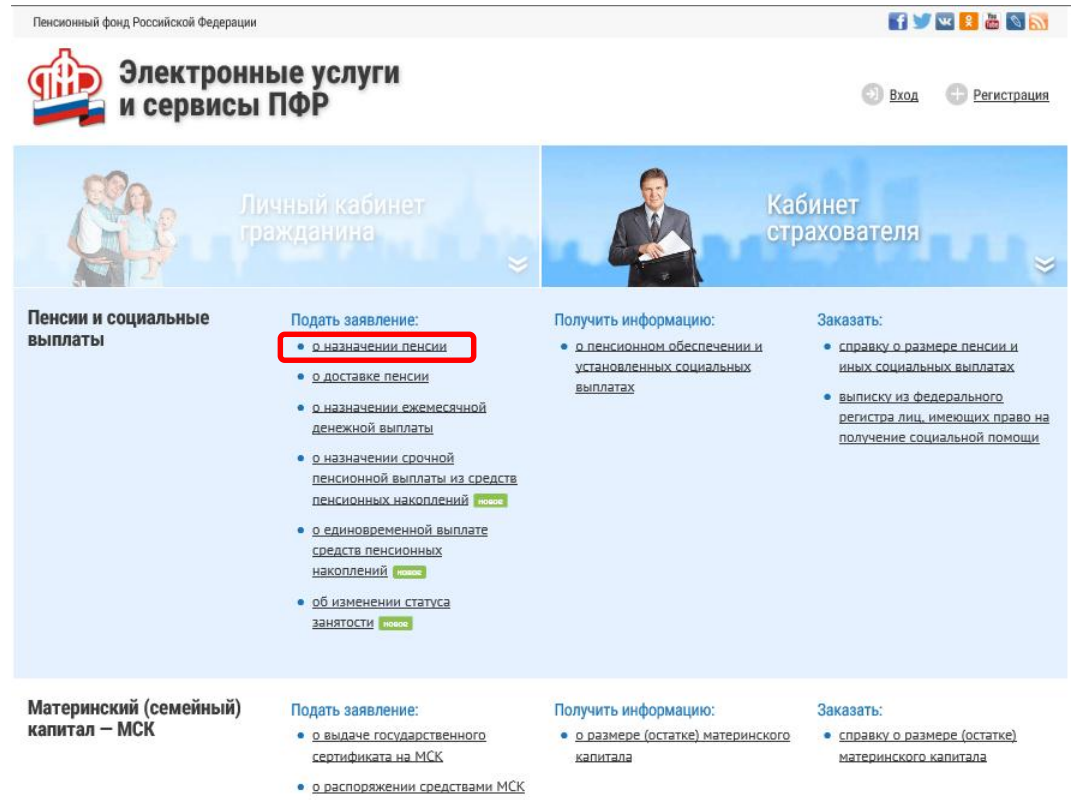

Вы можете подать заявление, если имеете подтвержденную учетную запись на Едином портале государственных услуг.

Если вы не зарегистрированы, нажмите на «Пройти регистрацию в ЕСИА». После регистрации необходимо обязательно подтвердить Вашу учетную запись в ближайшем центре обслуживания ЕСИА, подойдя с паспортом и СНИЛСом в Управление ПФР, МФЦ или офис Ростелекома. Без процедуры подтверждения учетной записи невозможно в полной мере воспользоваться услугами Личного кабинета.

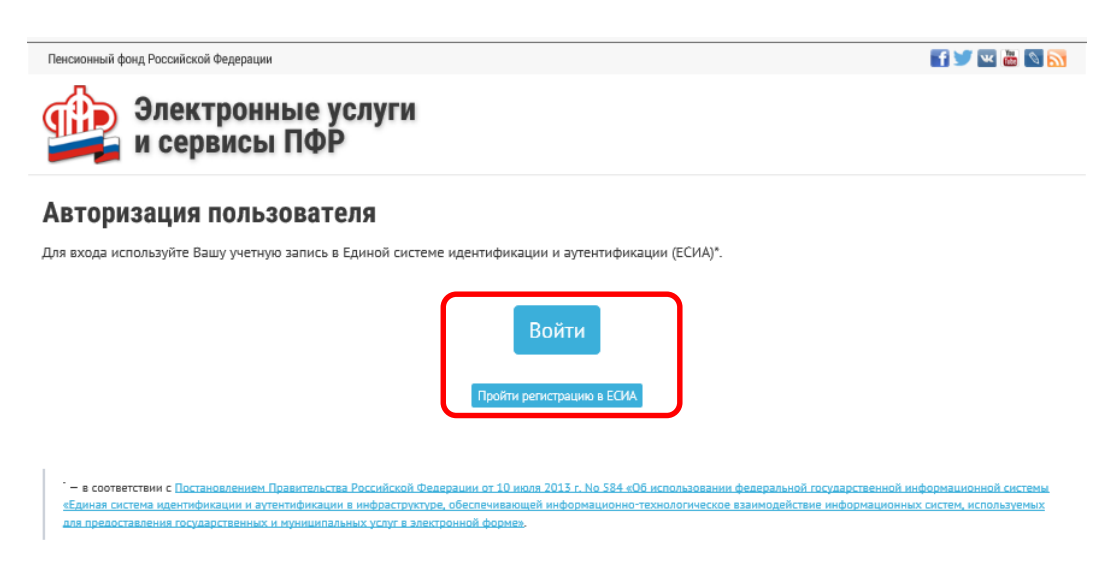

В появившемся окошке необходимо ввести логин и пароль, полученный при регистрации на Едином портале государственных услуг.

| госуслуги                                        |
|--------------------------------------------------|
| Доступ к сервисам<br>электронного правительства  |
| Вход                                             |
|                                                  |
| Мобильный телефон или почта                      |
| Пароль                                           |
| Войти                                            |
| Чужой компьютер Восстановить пароль              |
| Зарегистрируйтесь для полного доступа к сервисам |

Откроется заявление о назначении пенсии, которое состоит из 5 разделов. После заполнения каждого раздела, в следующий раздел переходите нажимая на «Следующий шаг».

## Внимание! Будьте очень внимательны при заполнении всех пунктов!

В **1 разделе «Территориальный орган Пенсионного фонда»** необходимо выбрать регион и район, в котором находится территориальный орган ПФР. Нажимаете на «Сохранить».

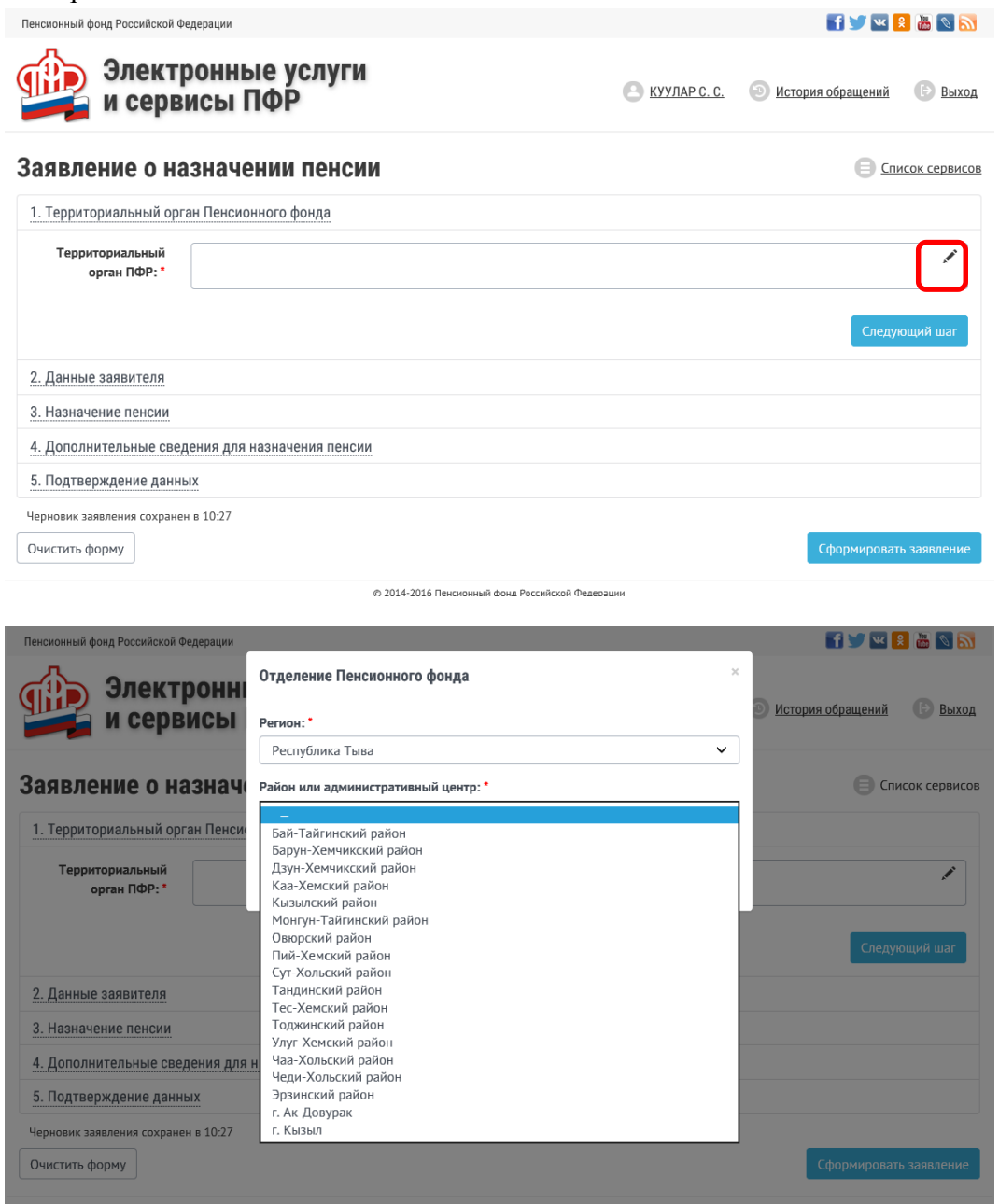

Во **2 разделе «Данные заявителя»** автоматически проставляются следующие Ваши данные: ФИО, пол, СНИЛС, дата рождения, паспортные данные, контактные данные.

| Пенсионный фонд Российской Фе | дерации                |             |         |              |              | f 😏 🚾             | 8 📓 🔊        |
|-------------------------------|------------------------|-------------|---------|--------------|--------------|-------------------|--------------|
| Электр<br>и серви             | онные услуг<br>исы ПФР | И           |         | e            | КУУЛАР С. С. | Остория обращений | Выход        |
| Заявление о на                | значении пенс          | ии          |         |              |              |                   | сок сервисов |
| 1. Территориальный орга       | н Пенсионного фонда    |             |         |              |              |                   |              |
| 2. Данные заявителя           |                        |             |         |              |              |                   |              |
| Фамилия: *                    | 10 mar                 |             |         | Πα           | л:*          | a 🔒               |              |
| Имя: •                        | (GHORDERS)             |             |         | снил         | c: •         | 9992035 🔒         |              |
| Отчество: *                   |                        |             |         | Дата рождени | я:*          |                   |              |
| Место рождения: *             |                        |             |         |              |              |                   |              |
| Гражданство: *                | Российская Федерация   | Иностранное | Без гра | ажданства    |              |                   |              |
| Место жительства: 🏾           |                        |             |         |              |              |                   |              |
| Место пребывания: 🏵           |                        |             |         |              |              |                   |              |
| Место фактического            |                        |             |         |              |              |                   |              |

А сведения о месте рождения необходимо заполнить и нажать на «Сохранить».

| Заявление о                                       | Место рождения            | ×     | Список сервисов |
|---------------------------------------------------|---------------------------|-------|-----------------|
| 1. Территориальный                                | Страна рождения: •        |       |                 |
| 2. Данные заявителя                               | Российская Федерация 🗸    |       |                 |
| Фамилия: *                                        | Регион: *                 |       |                 |
| Имя: *                                            | - ~                       | 40 01 | -               |
| Отчество: *                                       | Район:                    |       | <b>a</b>        |
| Место рожления:                                   | Город/Населенный пункт: • |       | ~               |
| *                                                 |                           |       |                 |
| Гражданство: *                                    | Отменить Сохранить        | ן ו   |                 |
| Место<br>жительства: <sup>©</sup>                 |                           |       | /               |
| Место<br>пребывания: <sup>©</sup>                 |                           |       | <i>"</i>        |
| Место<br>фактического<br>проживания: <sup>©</sup> |                           |       | /               |
| Покамочт                                          |                           | Howop |                 |

| г | OTTINA MAG | oppoor  | DOHOHUGIOTOG | ODOTION C  | MOOTO   | MUTATI OTDO |
|---|------------|---------|--------------|------------|---------|-------------|
| 1 | аким же    | oopasom | заполняются  | сведения с | ) MECTE | жительства. |

| есто рождения:  |                   |                       |                 |              |          | l.            |
|-----------------|-------------------|-----------------------|-----------------|--------------|----------|---------------|
| Место жительс   | тва               |                       |                 |              |          | ×             |
| Страна *        |                   |                       |                 |              |          |               |
| Российская Фе   | дерация           |                       |                 |              |          | ~             |
| Почтовый индекс | *                 | Регион *              |                 | Райс         | рн       |               |
|                 |                   | _                     |                 | ~            |          |               |
| Город/Населеннь | ий пункт *        |                       | Улица           |              |          |               |
|                 |                   |                       |                 |              |          |               |
| Дом             | Корпу             | c                     | Строение        |              | Квартира | a             |
|                 |                   |                       |                 |              |          |               |
|                 |                   |                       |                 |              |          |               |
|                 |                   |                       |                 |              | Отмени   | ть Сохранить  |
|                 | Кем выдан: *      |                       |                 |              | Д        | ата выдачи: * |
|                 | ТП ОФМС России    | 1 по Республике Тыва  | а в Каа-Хемскої | м районе     |          | 26.08.2011    |
| Контактные      | Электронная почта | :                     |                 | Номер телефо | на:      |               |
| данные:         | kuular.sneg@ma    | iLru                  |                 | +7 (923) 543 | -01-43   |               |
|                 | Контактные данные | могут быть изменены в | профиле пользо  | вателя       |          |               |
|                 |                   |                       |                 |              |          | Следующий ша  |
|                 |                   |                       |                 |              |          |               |
| назначение пено | СИИ               |                       |                 |              |          |               |

**3 раздел «Назначение пенсии»**, в котором необходимо указать вид пенсии, за которой обращаетесь.

| 1. Территориальны | ый орган Пенсионного фонда                                                                                                    |
|-------------------|----------------------------------------------------------------------------------------------------|
| 2. Данные заявите | ля                                                                                                    |
| 3. Назначение пен | сии                                                                                                    |
| Вид пенсии: *     | Страховая пенсия                                                                                                    |
|                   | 🗆 Доля страховой пенсии                                                                                                    |
|                   | Пенсия по государственному пенсионному обеспечению                                                                                                    |
|                   | Социальная пенсия                                                                                                    |
|                   | □ Пенсия по старости, предусмотренная Законом Российской Федерации от 15 мая 1991 г. № 1244-1 «О социальной защите граждан, подвергшихся воздействию радиации вследствие катастрофы на Чернобыльской АЭС» |
|                   | □ Пенсия, предусмотренная Законом Российской Федерации от 19 апреля 1991 г. № 1032-1 «О занятости населения в Российской Федерации»                                                                       |
|                   | □ Накопительная пенсия<br>В соответствии с Федеральным законом от 28.12.2013 № 424-ФЗ «О накопительной пенсии»                                                                                            |
|                   | Федеральная социальная доплата к пенсии (если общая сумма моего материального обеспечения не<br>достигнет величины прожиточного минимума пенсионера в субъекте Российской Федерации)                      |
|                   | Дополнительная информация:                                                                                                    |
|                   |                                                                                                    |
|                   | Делается отметка при наличии у гражданина дополнительного выбора, учитываемого при назначении пенсии, в<br>случаях, предусмотренных пенсионным законодательством (максимум 160 символов).                 |
|                   | Следующий шаг                                                                                                    |
| 4. Дополнительны  | е сведения для назначения пенсии                                                                                                    |
| 5. Подтверждение  | данных                                                                                                    |

**4 раздел «Дополнительные сведения»**, в котором необходимо указать сведения о факте работы, об иждивенцах, о получении пенсий из других ведомств.

| . Дополнительны      | е сведения для назначения пенсии                                                                                                    |
|----------------------|----------------------------------------------------------------------------------------------------|
| 0 себе сообщаю:<br>* | О Работаю О Не работаю                                                                                                    |
|                      | Нетрудоспособных членов семьи на моем иждивении: *                                                                                                    |
|                      | Her 🗸                                                                                                    |
|                      | Получателем пенсии в соответствии с законодательством иностранного государства: *                                                                                                    |
|                      | ○ Являюсь ○ Не являюсь                                                                                                    |
|                      | Получателем пенсии в соответствии с Законом Российской Федерации от 12.02.1993 № 4468-1 «О<br>пенсионном обеспечении лиц, проходивших военную службу, службу в органах внутренних дел,<br>Государственной противопожарной службе, органах по контролю за оборотом наркотических средств и<br>психотропных веществ, учреждениях и органах уголовно-исполнительной системы, и их семей»: • |
|                      | ○ Не являюсь ○ Являюсь ○ Являлся                                                                                                    |
|                      | Получателем ежемесячного пожизненного содержания (ежемесячного возмещения) в соответствии с<br>Законом Российской Федерации от 26 июня 1992 г. № 3132-1 «О статусе судей в Российской<br>Федерации»: *                                                                                                    |
|                      | ○ Не являюсь ○ Являюсь ○ Являлся                                                                                                    |
|                      | Я согласен на перерасчет размера пенсии в сторону увеличения в связи с установлением I группы<br>инвалидности, достижением возраста 80 лет при наступлении впоследствии указанных обстоятельств.<br>Отметка в данном поле проставляется лицами из числа космонавтов                                                                                                    |
|                      | Следующий шаг                                                                                                    |

**5 раздел «Подтверждение данных»** информирует заявителя, который необходимо внимательно прочитать и отметить галочкой «Я предупрежден».

| 2. Данные заявителя             |                                                                                                    |
|---------------------------------|----------------------------------------------------------------------------------------------------|
| 3. Назначение пенсии            |                                                                                                    |
| 4. Дополнительные свед          | ения для назначения пенсии                                                                                                    |
| 5. Подтверждение данны          | IX                                                                                                    |
| Я предупрежден: "               | <ul> <li>о необходимости извещать территориальный орган ПФР о наступлении обстоятельств, влекущих за собой изменение размера пенсии, фиксированной выплаты к страховой пенсии и размера повышения фиксированной выплаты к страховой пенсии или прекращение (продление) их выплаты, в том числе об изменении места жительства, не позднее следующего рабочего дия после наступления соответствующих обстоятельств (часть 5 статы 25 федерального закона от 28 декабря 2013г. № 400-Ф3 «О страховых пенсиях» (далее-Федеральный закон «О страховых пенсиях»), статыя 24 Федерального закона от 15 декабря 2010 г. № 166-Ф3 «О сгоударственном пенсионном обеспечении в Российской Федерации»), части 1-5 статы 15 Федерального закона от 28 декабря 2013 г. № 424-Ф3 «О накопительной пенсии» (ралее-Федеральный закон «О накопительной пенсии»);</li> <li>• онеобходимости безотлагательно извещать территориальный орган ПФР о поступлении на работу и (или) выполнении иной деятельность, в период осуществления которой я подлежу обязательному пенсионному страховылию, о инаступлении других обстоятельств, влекущих изменение размера федерального закона от 27 моля 1999 г. № 178-ФЗ «О сосударственной помощи»);</li> <li>• онеобходимости в случае оформления доверенности на получение пенсии, срок действия которой доплаты к пенсии в состателя 12.1 Федерального закона от 17 июля 1999 г. № 178-ФЗ «О сосударственной социальной помощи»);</li> <li>• онеобходимости и взещать территориальный орган Пенсионному сраховакие один тод, ежегодного преставления в территориальный орган Пенсионному сраховакие, осиудерственной социальной социальной социальной социальной социальной социальной помощи»);</li> <li>• онеобходимости и взещать территориальный орган Пенсионном офад Российской Федерации в Российской Федерации по месту получения пенсии (часть 19 статы 21 Федерального закона «О стураховых пенсиях», статы 24 Федерального закона «О государственной изециальть территориальный орган Пенсионном офад Российской Федерации в Российской Федерации»);</li>   о необходим</ul> |
| Уведомление о приёме заявления: | Прошу направить уведомление, подтверждающее факт и дату приема территориальным органом Пенсионного фонда<br>Российской Федерации настоящего заявления и представленных мною документов, на адрес электронной почты                                                                                                    |
| Очистить форму                  | Сформировать заявление                                                                                                    |
|                                 | © 2014-2016 Пенсионный фонд Российской Федерации                                                                                                    |
|                                 |                                                                                                    |

После заполнения данных во всех пяти разделах нажимаете на «Сформировать заявление». Сформируется заполненное заявление, которое следует внимательно прочитать и нажать на «Отправить заявление».

|                                                              | avanaŭ watarne watarne vaŭ watar           | no satona do espanober neterber n    |
|--------------------------------------------------------------|--------------------------------------------|--------------------------------------|
| ооратившимся за установлением стр                            | аховои пенсии, накопительной пенси         | и лиоо инои пенсии в соответствии с  |
| законодательством Российской Феде                            | рации, определяется исходя из сумм         | ы дополнительных страховых взносов   |
| на накопительную пенсию, уплач                               | енной застрахованным лицом за 1            | истекшии календарный год, оез ее     |
| увеличения в четыре раза (пункт                              | 2 статьи 13 Федерального закона            | от 30 апреля 2008 г. № 50-ФЗ «О      |
| дополнительных страховых взносах<br>пенсионных накоплений»); | на накопительную пенсию и госуда           | арственной поддержке формирования    |
| г) о необходимости безотлагательно                           | о извещать территориальный орган П         | IФР о поступлении на работу и (или)  |
| выполнении иной деятельности, в                              | период осуществления которой я п           | юдлежу обязательному пенсионному     |
| страхованию, о наступлении други                             | х обстоятельств, влекущих изменен          | ие размера федеральной социальной    |
| доплаты к пенсии или прекращен                               | ше ее выплаты (для пенсионеров,            | которым установлена федеральная      |
| социальная доплата к пенсии в соот                           | ветствии со статьей 12.1 Федерально        | ого закона от 17 июля 1999 г. № 178- |
| ФЗ «О государственной социальной                             | помощи»);                                  |                                      |
| д)                                                           |                                            |                                      |
|                                                              | (unce)                                     |                                      |
| 6. Прошу направить увеломление. п                            | олтвержлающее факт и лату приема:          | герриториальным органом              |
| Пенсионного фонда Российской Фе                              | лерации настоящего заявления и пред        | ставленных мною документов.          |
| на алрес электронной почты                                   |                                            |                                      |
| - <u> </u>                                                   | (адрес электронной почты гражданина (его п | редставителя), нужное подчеркнуть)   |
| 7 Постоверность сведений указани                             | TAR SAME TENN A USHAROWIETHE C IO          | ожениями пункта 5 настоящего         |
| заявления полтверждаю.                                       |                                            |                                      |
|                                                              | 1                                          | 1                                    |
| Дата заполнения заявления                                    | Подпись гражданина                         | Расшифровка подписи                  |
| дата заполнения заявления                                    | (его представителя)                        | (инициалы, фамилия)                  |
|                                                              |                                            |                                      |
| L                                                            | 1                                          |                                      |
|                                                              |                                            |                                      |
|                                                              |                                            |                                      |
| _                                                            |                                            |                                      |
|                                                              |                                            | Получить PDF Отправить               |
|                                                              |                                            | Получить PDF Отправить               |

Появится квитанция о регистрации заявления застрахованного лица. Далее для получения пенсии необходимо заполнить заявление о доставке пенсии:

| Пенсионный фонд Российской Федерации                      | ef 😏 🛚 🔒 🖏 🔊                                                                    |
|-----------------------------------------------------------|---------------------------------------------------------------------------------|
| Электронные услуги<br>и сервисы ПФР                       | Остория обращений С Выход                                                       |
| Заявление о назначении пенсии                             | Список сервисов                                                                 |
| Пенсионный фонд Российской Федерации                      | Для получения пенсии Вам необходимо направить «Заявление о доставке<br>пенсии». |
| Квитанция<br>о регистрации заявления застрахованного лица |                                                                                 |
| Территориальный<br>орган ПРФ:                             |                                                                                 |
| Дата приема:                                              |                                                                                 |
| Регистр. номер:                                           |                                                                                 |
| Вид заявления: Заявление о назначении пенсии              |                                                                                 |
| Заявитель:                                                |                                                                                 |
|                                                           |                                                                                 |
|                                                           |                                                                                 |

© 2014-2016 Пенсионный фонд Российской Федерации

Заявление о доставке пенсии состоит из 4 разделов. Заполняется по аналогии с заявлением о назначении пенсии.

| нсионный фонд Российской Фед<br>Электр<br>и серви                                                             | <sup>ерации</sup><br>онные услуги<br>ісы ПФР                                  | e                                                                                             | 💿 История об                                                                              | ращений 🕞 Выхо   |
|----------------------------------------------------------------------------------------------------|-------------------------------------------------------------------------------|-----------------------------------------------------------------------------------------------|-------------------------------------------------------------------------------------------|------------------|
| стория обращ                                                                                                  | ений                                                                          |                                                                                               |                                                                                           | О Список сервисо |
| История обращений, поданн                                                                                     | ных ранее через Личный кабинет застрахованн                                   | юго лица на сайте ПФР, до                                                                     | ступна в <u>соответствующем раздел</u> е                                                  | <u>e</u> .       |
| ильтр                                                                                                    |                                                                               |                                                                                               |                                                                                           |                  |
|                                                                                                    |                                                                               | -                                                                                             |                                                                                           |                  |
| Обращение                                                                                                    | Тип обращения                                                                 | Состояние                                                                                     | Документы                                                                                 | Действия         |
| Обращение<br>от 6 декабря 2016 г.<br>№ 018-03-05-16-0004443                                                   | Тип обращения<br>Заявление о доставке пенсии                                  | Состояние<br>Направлено на<br>обработку<br>История                                            | Документы<br>Квитанция о регистрации<br>Заявление                                         | Действия         |
| Обращение<br>от 6 декабря 2016 г.<br>№ 018-03-05-16-0004443<br>от 6 декабря 2016 г.<br>№ 018-03-05-16-0004442 | Тип обращения<br>Заявление о доставке пенсии<br>Заявление о назначении пенсии | Состояние<br>Направлено на<br>обработку<br>История<br>Запрос принят в<br>обработку<br>История | Документы<br>Квитанция о регистрации<br>Заявление<br>Квитанция о регистрации<br>Заявление | Действия         |

Статусы заявлений Вы можете отслеживать в разделе «История обращений».